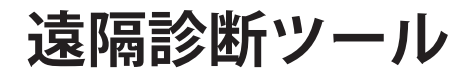

TNTmips で Web 用タイルセットを作成すると、作成者がいつでもタイルセットの整合性をチェックできるように遠隔 診断ツールが自動的に提供されます。TNTmips で Web 用タイルセットを作成する際に HTML ファイルが同時作成され ますが、このファイルには microimages.com の JavaScript ライブラリにある遠隔診断ツールへのリンクが記述されてい ます。ブラウザの表示画面左上の角に隠れているボタンを左クリックすると、ツールがアクティブになります。Google マップや Bing Maps を使ってタイルセットを表示しているエンドユーザはこのツールを使うことがないため、通常ボタ ンは表示していません。このツールを使うと、タイルセット作成者はタイルセットのプロパティを遠隔的に調べること ができ、タイルセットを Web サイトに配置した際やサイトを利用する時に起こった問題を調査できます。例えば、ズー ムレベルがなかったり、特定のタイルが抜けていたり壊れていたといった問題です。ツールを使って現在のズームレベ ルやタイルの座標、地図座標、個々のタイルのフォーマットなどの情報を調べることができます。マイクロイメージ社は、 タイルセットの発行に使用する HTML 内にこの検査ツールへのリンクを保存しておくことを勧めています。TNTmips に は「タイルセットのバリデート (Validate Tileset)」処理があり、タイルセット全体をスキャンしたり、よく起こる問題を レポートしたり、その問題を解決したりできます (テクニカルガイド「タイルセット:タイル構造のバリデート (Tilesets: Validate a Structure)」参照)。

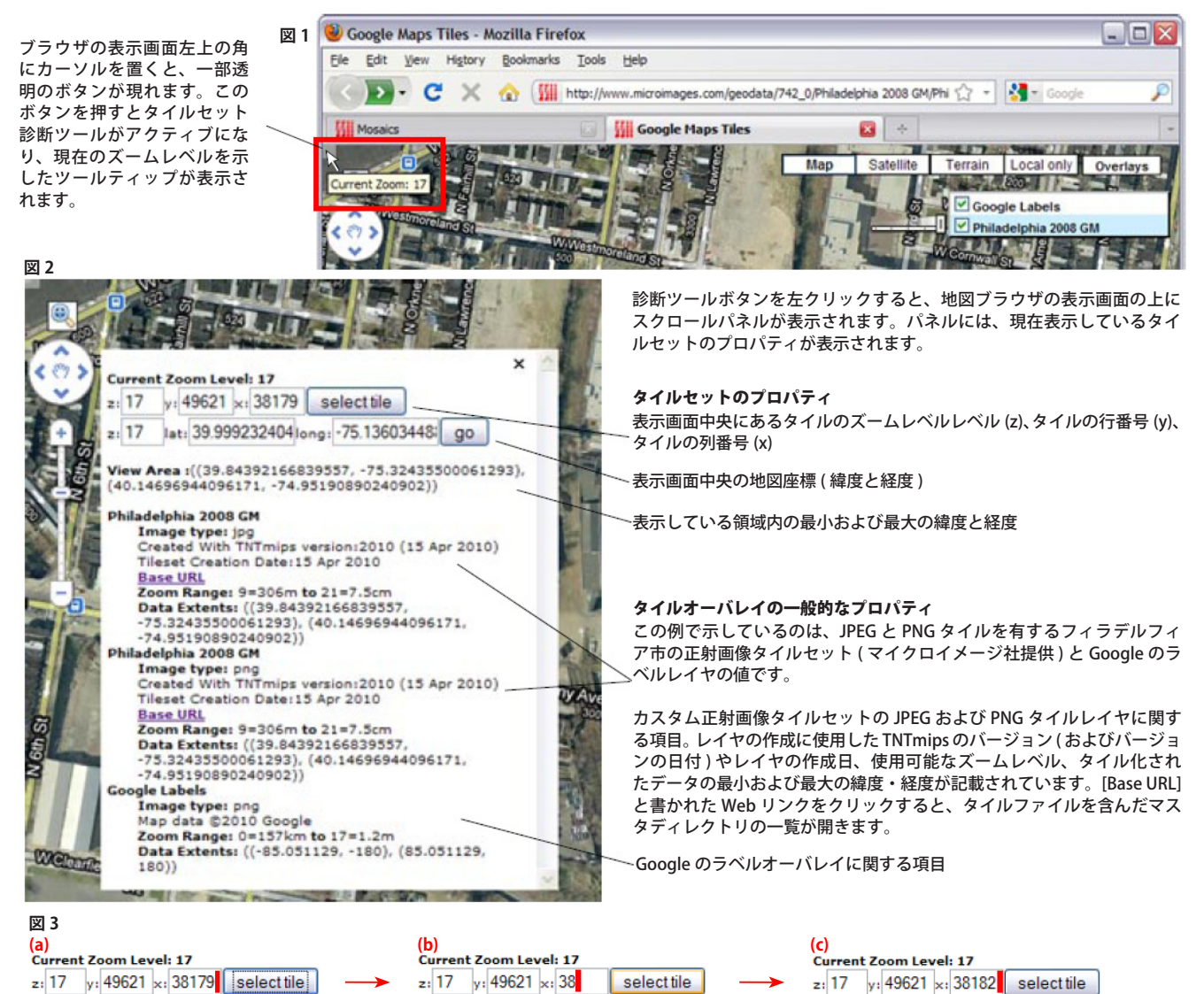

タイルの座標フィールドの値を変更して右側の [タイルの選択 (select tile)] ボタンを押すと、ブラウザの表示画面の中心を新たなタイル座標に移動できま す。(入力方法は、説明の便宜上、"x" フィールドにおいて赤線で示した通り、ボックス内で左クリックして入力されている数字の右端にカーソルを置き(図 3a)、次にバックスペースを使って変更したい数字を削除して (b)、希望する値を入力し直します (c)。緯度および経度座標を変更して、[実行 (go)] ボタン を押しても表示画面の中心を変更できます。

z: 17 lat: 39.999585814long: -75.13676404! go

z: 17 lat: 39.999585814 long: -75.13676404! go

z: 17 lat: 39.999585814 long: -75.13676404! go

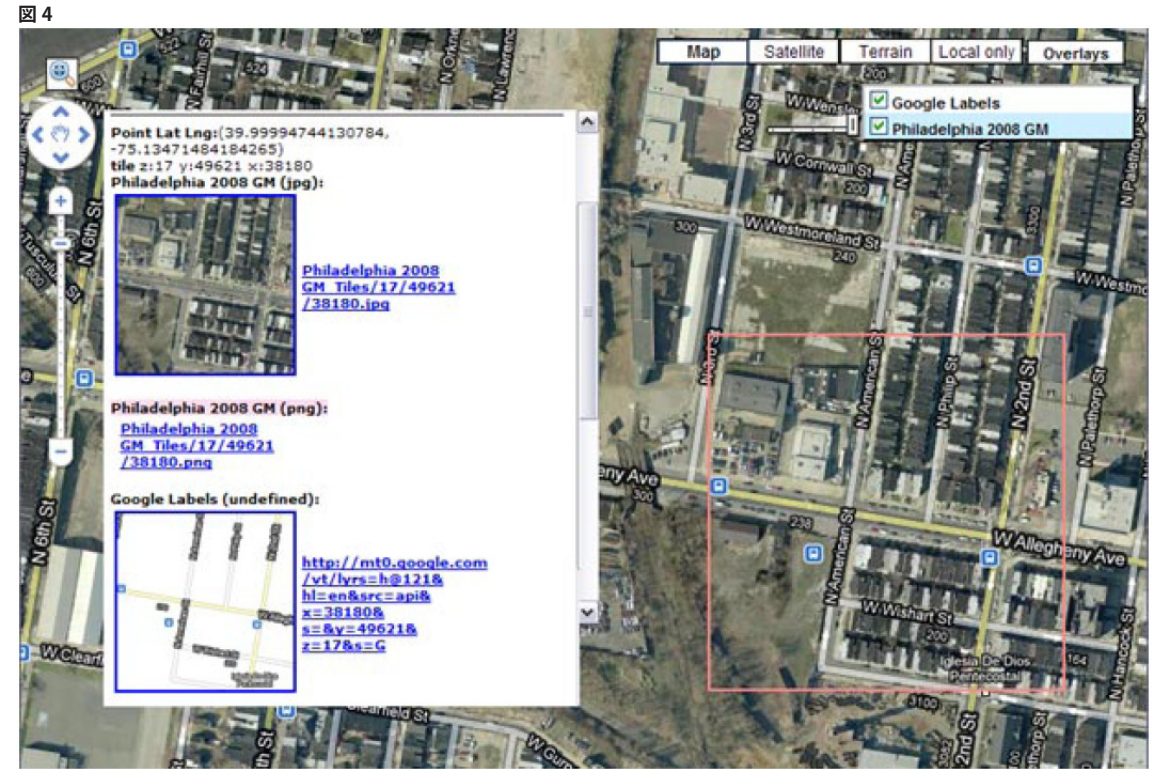

地図ブラウザの表示画面で左クリックするとタイルがカバーしている部分の境界線(図4の赤枠)が表示され、その位置で重なっているタイルを選択します。クリックしたポイントの地図座標とタイルの座標は、診断ツールのスクロールリストに追加されます(図4のスクロールリストで見えている一番上の部分)。その位置で重なっているタイルのサムネイルやレイヤ名、Webアドレス(URL)も一覧に追加されます。タイルが見つからないレイヤは、名前がピンクで強調表示されます。

表示されているタイルセットは、1 箇所に1 枚のタイルがあります。例で使用した正射画像タイルセットは JPEG および PNG の2 種類 のタイルで構成されているため、指定した位置のタイルはいずれかの形式のタイルファイルです。診断レポートには、該当し得る両方 のタイルファイルの URL が表示されます。図4 で実際に示した位置のタイルは JPEG ファイルであるため、サムネイルが一覧に表示さ れています。PNG タイルのレイヤ名は「見つからない」ことを示すためにピンクで強調表示されますが、だからといってタイルセッ トにエラーがあるわけではありません。位置を指定した際に正射画像タイルセットからいずれの形式のタイルも戻って来ない場合は、 両方のレイヤ名がピンクで強調表示されます。

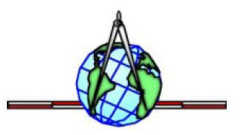